## Set Email Auto Reply in Office 365 Mail

## Login to <u>https://portal.office.com</u> with your Fellowship email address and password. Locate Outlook and open it.

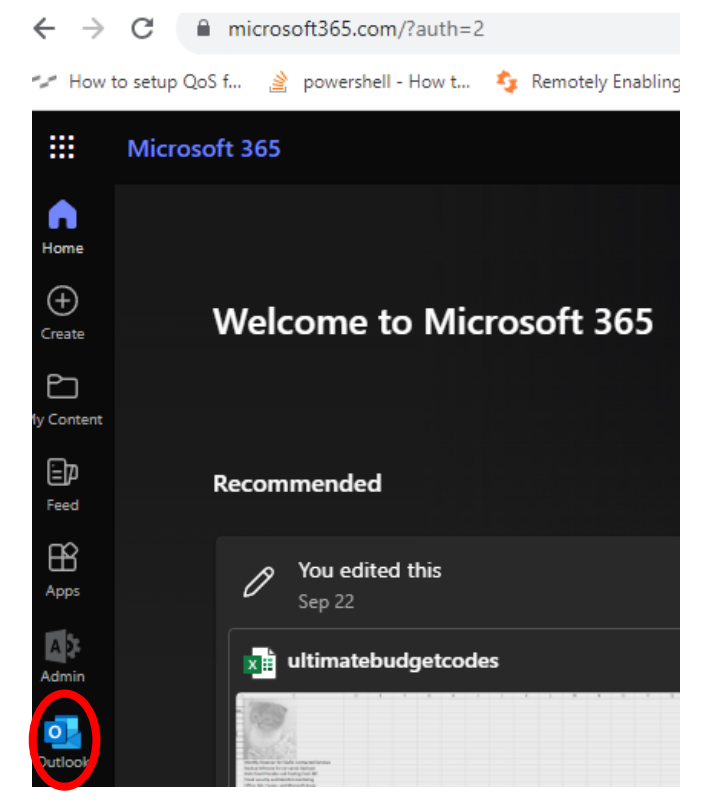

## Click the gear icon in the top-right corner of Outlook on the web, then select Automatic Replies

| h cx Venue cal Cp. 0 C. C. C                                                                                                    | Remotely Enabling 🥃 es                   | мясь - гасшту м 👛 А опет имакс рл.                                                                                                    | . 🦁 i nirtyseven4 Enapo 📷 A user who has ben 🔝 meraki Uashboard 😁 ieamviewer Manag                                                                                      | SAPPle Store for Ent SAPple Store | for Ent |   | ,                     |          |
|----------------------------------------------------------------------------------------------------|------------------------------------------|----------------------------------------------------------------------------------------------------|----------------------------------------------------------------------------------------------------|-----------------------------------|---------|---|-----------------------|----------|
| Settings       Lyout       Layout       ×       Reference         I search settings       Compose and reply<br>Attamments       Attamments       Do you want Outlook to sort your enail to help you focus on what matters most?       Image: Compose and reply       Do you want Outlook to sort your enail to help you focus on what matters most?       Image: Compose and reply       Image: Compose and reply | ch                                       |                                                                                                    |                                                                                                    | 🖽 Teams call                      |         |   |                       | ۲        |
| Image: Notes       Sort messages into Focused and Other         Image: Calendar       Sweep       Junk email         Image: Calendar       Junk email         Image: Calendar       Junk email         Image: Calendar       Junk email         Image: Calendar       Junk email         Image: Calendar       Junk email         Image: Calendar       Junk email         Image: Calendar       Sync email         Image: Calendar       Small         Image: Calendar       Small         Image: Ca                                                                                                    | Settings<br>Q Search settings<br>Searcal | Layout<br>Compose and reply<br>Attachments                                                                                                    | Layout<br>Focused Inbox<br>Do you want Outlook to sort your email to help you focus on what matters most?                                                               | ×                                 |         | e | Break The<br>Tomorrow | 11:50 AN |
| Customize actions       Text size and spacing         Sync email       Simuli         Message handling       Image: Comparison of the state and number of messages.         Forwarding       Image: Comparison of the state and number of messages.         Automatic regiles       Medium         Automatic regiles       Message organization         S/MIME       How do you want your messages to be organized?         Groups       Show email grouped by conversation         Image: Show email as individual messages       Show email as individual messages         Message height       How many rows should each message use?         Image: Analysis use multiple rows       Always use multiple rows                                                                                                    | Mail     Calendar     Seople             | Kules<br>Sweep<br>Junk email<br>Quick steps<br>Customize actions<br>Sync email<br>Message handling<br>Forwarding<br>Automatic replies<br>Retention policies<br>S/MIME<br>Groups | <ul> <li>Sort messages into Focused and Other</li> <li>Don't sort my messages</li> </ul>                                                                                |                                   |         |   |                       |          |
| Retention policies     Message organization       S/MIME     How do you want your messages to be organized?       Groups     Show email grouped by conversation       Image: Show email as individual messages       Message height       How many rows should each message use?       Image: Always use multiple rows                                                                                                    |                                          |                                                                                                    | Text size and spacing This will change the font size and number of messages. Small Medium Large                                                                         |                                   |         |   |                       |          |
| Message height<br>How many rows should each message use?<br>Always use multiple rows                                                                                                    |                                          |                                                                                                    | Message organization         How do you want your messages to be organized?         Show email grouped by conversation         Show email as individual messages        |                                   |         |   |                       |          |
| Switch between one and multiple rows based on screen size                                                                                                    |                                          |                                                                                                    | Message height         How many rows should each message use?         Always use multiple rows         Image: Switch between one and multiple rows based on screen size |                                   |         |   |                       |          |

## Set Email Auto Reply in Office 365 Mail

Select "Automatic replies" then select the toggle button to turn on Automatic replies. Check the box that says, "Send replies only during a time period", then set the start and end times and dates you want the auto-reply to run. If you scroll down a little further, you can set a different message for external senders. Select the checkbox next to "Send replies outside your organization to send an auto-reply message to external people. Once you have your auto-replies drafted, click the "Save Button"

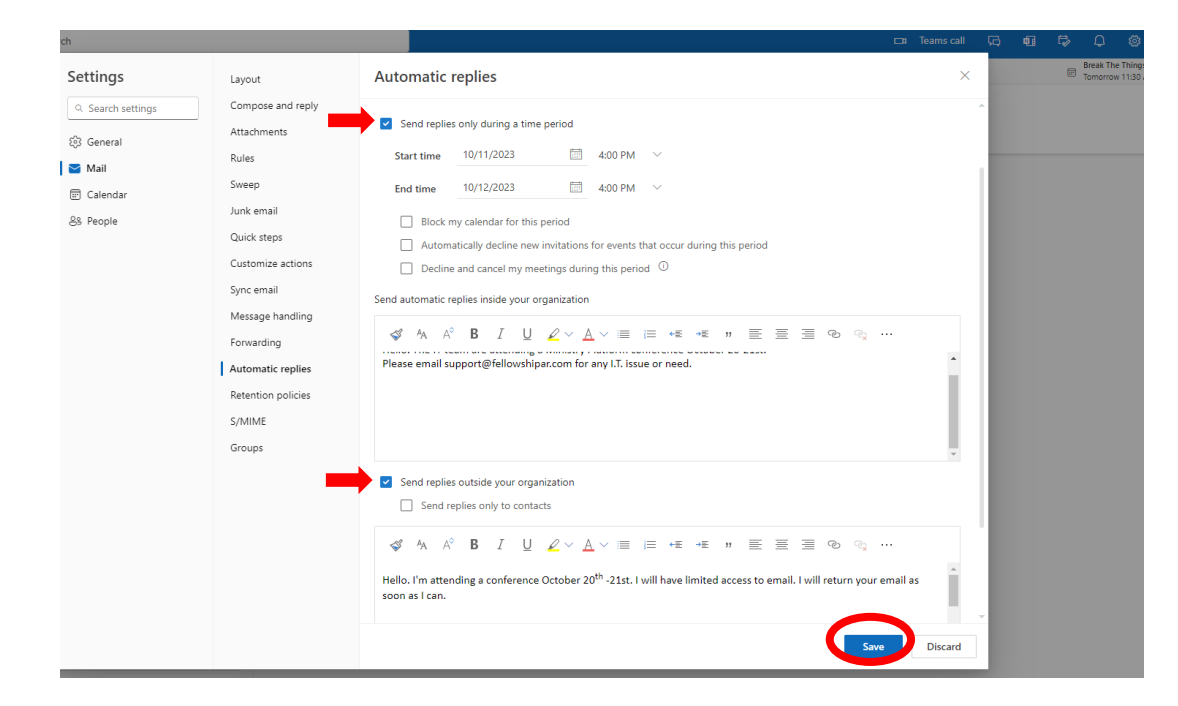